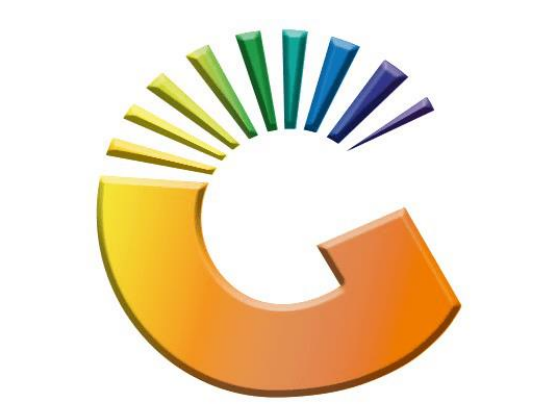

# GENESIS

## How to Guide How to Select a Region

MRJ Consultants 37 Weavind Ave, Eldoraigne, Centurion, 0157 Tel: (012) 654 0300 Mail: <u>helpdesk@mrj.co.za</u>

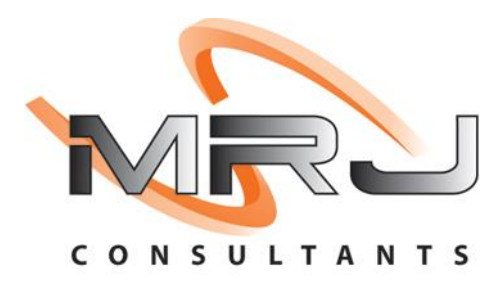

#### 1. **Open** Genesis Menu.

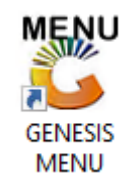

#### 2. Type User code and Password.

| GENESIS Main Module |                             |                    |
|---------------------|-----------------------------|--------------------|
| Select Company Bl   | UE BOTTLE LIQUOR SIMULATION |                    |
|                     | User Code Password          |                    |
| GENESI              | S 🔞 <u>C</u> ancel          | <b>ок</b>          |
| CMN999 G            | ENESIS Main Module          | Version : 10.33.51 |

3. Open **Debtors** from the Main menu.

| GENESIS :  | Main Menu | -         |             |     |                |          |        |                |                |        |     |            |  |
|------------|-----------|-----------|-------------|-----|----------------|----------|--------|----------------|----------------|--------|-----|------------|--|
|            |           | 8         |             |     | Print of Colu  |          | 1      |                |                |        | X   | <b>Mar</b> |  |
| 2020/11/05 | 10:43:33  | Creditors | User: JOANA | Ver | sion : 9.32.31 | Period : | 202011 | Database : GEN | ESIS-SIMULATIO | Return | FIX | Setup      |  |

4. Click on Master Files.

| 👸 GENESIS : Debt  | tors Module  |                 |                  |          |        |       |  |
|-------------------|--------------|-----------------|------------------|----------|--------|-------|--|
| Kan Stransactions | Master Files | 救 Utilities     | 🔀 Exit           |          |        |       |  |
| <b>G</b>          |              | <b>≵</b> ↓ /# 📰 |                  |          | F1 00  | •     |  |
| Company           | SIMUL        | BLUE BO         | OTTLE LIQUOR SIN | MULATION | Branch | SIMUL |  |
|                   |              |                 |                  |          |        |       |  |

5. Click on **Other Masters** then **Regions** from the drop-down menu.

| 👸 GENESIS - Debtors N | Modu | le                       |      |                 |       |        |       |  |
|-----------------------|------|--------------------------|------|-----------------|-------|--------|-------|--|
| Kansactions           | ABC  | Master Files 🛛 🤣 Utiliti | es   | 🔀 Exit          |       |        |       |  |
| G 🔅                   | 8=   | Debtors Master           | 1    |                 | 0 3 5 | cə 🕢 📢 | G     |  |
| Company               | >    | Other Masters            | • 20 | Customer Groups |       | Branch | STMUI |  |
| company               | s,   | Recurring Invoices       | Ē    | Category 1      |       | brunch | GARGE |  |
|                       | 23   | Archive Debtors          | 1    | Category 2      |       |        |       |  |
|                       | 23   | Online Customer Master   | 4    | Areas           |       |        |       |  |
|                       |      |                          |      | Regions         |       |        |       |  |
|                       |      |                          | 1    | Routes          |       |        |       |  |
|                       |      |                          | 8    | CRM Managers    |       |        |       |  |
|                       |      |                          |      |                 | _     |        |       |  |

6. Once opened you will be prompted to the below image. Here we can amend a region detail. Double click on the region to open the settings.

| Degion Co |               |      |          |           |
|-----------|---------------|------|----------|-----------|
| Region Co | Description   | Area | Province |           |
| EC        | Eastern Cape  |      |          | Options 💈 |
| FS        | Freestate     |      |          |           |
| G         | Gauteng       |      |          | ESC Exit  |
| KZN       | Kwazulu Natal |      |          |           |
| L         | Limpopo       |      |          |           |
| MP        | Mpumulanga    |      |          |           |
| NC        | Northern Cape |      |          |           |
| NW        | North West    |      |          |           |
| WC        | Western Cape  |      |          |           |
|           |               |      |          |           |
|           |               |      |          |           |

| 🐯 Debtors : I                                  | Region Master Maintenance           | _ 🗆 X                       |
|------------------------------------------------|-------------------------------------|-----------------------------|
| Region Code<br>Description<br>Area<br>Province | FS<br>Freestate                     | Options  Fill Save Esc Exit |
| [Time Stamp]                                   |                                     |                             |
| Date                                           | User Code                           |                             |
| Time                                           | Machine ID                          |                             |
| DEB204A                                        | Debtors : Region Master Maintenance | .::                         |

#### 7. Enter in the relevant information to amend the region then **press F10** or **click** on **save**.

#### 8. Once saved go to Master Files then Debtor Master.

| 🖏 GENESIS - Debtors N | Nodu | ıle                    |                   |        |          |  |
|-----------------------|------|------------------------|-------------------|--------|----------|--|
| K Transactions        | ABC  | Master Files           | 🔀 Exit            |        |          |  |
| C 🕄 🖨                 | 8    | Debtors Master         |                   | co 📀 🚺 | <b>=</b> |  |
| Company               |      | Other Masters          | LIQUOR SIMULATION | Branch | SIMUL    |  |
|                       | ∃,   | Recurring Invoices     |                   |        |          |  |
|                       | 23   | Archive Debtors        |                   |        |          |  |
|                       | 23   | Online Customer Master |                   |        |          |  |
|                       |      |                        | -                 |        |          |  |
|                       |      |                        |                   |        |          |  |

### 9. Select your Debtor and open.

| 😵 Debtors I | Master Maintenance       |             |         |            |           |              |                                                                                                    |
|-------------|--------------------------|-------------|---------|------------|-----------|--------------|----------------------------------------------------------------------------------------------------|
| Account     | Debtors Name             | Tel.#1      | Tel. #2 | Cell Phone | CRM Accou | Group Coc CR |                                                                                                    |
| ABBY        | Abigaile van Coller      |             |         | 0762388111 | Í         |              | • Options                                                                                                    |
| ALEX        | alex test                | 123456789   |         |            |           |              |                                                                                                    |
| WEB001      | BLUE BOTTLE ONLINE STORE | 0           |         |            |           |              | Ins Add Item                                                                                                    |
| CASH        | CASH ACCOUNT             | 1           | 1       |            |           |              | 🛛 🛃 View / Update 🖣                                                                                                    |
| EMPTY001    | EMPTIES RETURNS YARD     | 011639887   |         |            |           |              | ESC Fxit                                                                                                    |
| ERN001      | ERNY TEST DEBTOR         | 12          |         |            |           |              |                                                                                                    |
| NAT001      | NATS BLUE BOTTLE LIQUOR  | 0114121192  |         | 0736254869 |           |              |                                                                                                    |
| PGM001      | PG MOUTON                | 0790457498  |         |            |           |              | Search                                                                                                    |
| PNP001      | PICK N PAY HEILKONPARK   | 0116935374  |         |            |           |              |                                                                                                    |
| HEX002      | PIETER LOTTER            | 0829250300  |         |            |           |              | Account No.                                                                                                    |
| RJ001       | RIAAN TEST               | 0849991111  |         |            |           | URSULA       | F3 Deb.Name                                                                                                    |
| SAL001      | SALIEM TEST ACCOUNT      | 0126540300  |         | 0829999999 |           |              | E4 Conoric Name                                                                                                    |
| URS001      | URSULA                   | 01265403000 |         |            |           |              | Generic Ivallie                                                                                                    |
|             |                          |             |         |            |           |              | F6     Group       F7     EMail Addy       F8     Area       F9     Region       F8     CRM Manager       F1     CRM Arc. No. |
| 4           |                          |             |         |            |           | •            |                                                                                                    |

10. Once opened **press Ctrl** or **click** on **update**.

| 🐮 Debtor Master Mainter                | nance                               |                                               |                  |                     |                   |
|----------------------------------------|-------------------------------------|-----------------------------------------------|------------------|---------------------|-------------------|
| Account No. ALEX<br>Trade Name giant b | Debtor Name a                       | ex test                                       |                  |                     | Coptions *        |
| Main Data                              | Terms and Balances 🛛 🕎 Indicato     | rs <sup>Ctril</sup> Note Pad <sup>Ctril</sup> | Other Informatio | in                  | Esc Exit          |
| Account Details                        | 🕎 Address & Contacts                |                                               |                  |                     |                   |
|                                        |                                     | Caccount Limits ]                             |                  |                     | 📲 🔯 Utilities 🛛 🛠 |
| Account Type                           | OI - Open Item 💌                    | Credit Limit                                  | 10 000.00        |                     | E5 Utility Menu   |
| Communication Mthd                     | E - e-Mail 💌                        | Temporary Limit 🔶                             | 20 000.00        | Valid To 2021/09/08 |                   |
| Interest                               | N - NO 💌                            | Cheque Limit                                  | 0.00             |                     | 30                |
| Debtor Type                            | D - Debtor                          | PDC's Outstanding                             | 0.00             |                     | Functions *       |
| Sales Type                             | A - Account Sales Only              | Balance Owing                                 | 3 111.00         |                     | Previous Debtor   |
| Inter-Company Account                  | N - NO                              | Payment Method                                |                  | -                   | 🕎 Next Debtor     |
|                                        |                                     | Limit Check S - S                             | Stop             | •                   |                   |
| Account Status                         | O - Open 💌                          | Account Grading                               |                  |                     |                   |
| Reason for Status                      |                                     | Pre-Auth Mandatory                            |                  | •                   |                   |
| Account Group Type                     | N - Normal Account                  |                                               |                  |                     |                   |
|                                        |                                     | [Customer Relations]                          |                  |                     |                   |
|                                        |                                     | CRM Manager 🔿                                 |                  | -                   |                   |
|                                        |                                     | CRM Account No.                               |                  |                     |                   |
|                                        |                                     |                                               |                  |                     |                   |
|                                        |                                     |                                               |                  | ,                   | <u> </u>          |
| DEB101 🔞 🕕                             | Press [Ctrl+Enter] to Update this [ | ebtor                                         |                  |                     |                   |

11. Once you have selected the update you will see the below.

| 😵 Debtor Master Mainte                 | nance                       |                       |                  |                     |                    |
|----------------------------------------|-----------------------------|-----------------------|------------------|---------------------|--------------------|
| Account No. ALEX<br>Trade Name giant b | Debtor Name ale             | ex test               |                  |                     | Options *          |
|                                        |                             | (277)                 | (CTTD)           |                     | Esc Exit           |
| Main Data                              | Terms and Balances Indicato | ns 4 Note Pad         | 0ther Informatio | n                   |                    |
| Account Details                        | Address & Contacts          |                       |                  |                     |                    |
| Account Turpe                          | OI - Open Item              | [ Account Limits ]    |                  |                     |                    |
| Account Type                           | or - open mem ↓             | Credit Limit          | 10 000.00        |                     | 1                  |
| Communication Mthd                     | E - e-Mail 👻                | Temporary Limit 🔿     | 20 000.00        | Valid To 2021/09/08 |                    |
| Interest                               | N - NO 🔻                    | Cheque Limit          | 0.00             |                     |                    |
| Debtor Type                            | D - Debtor 💌                | PDC's Outstanding     | 0.00             |                     |                    |
| Sales Type                             | A - Account Sales Only      | Balance Owing         | 3 111.00         |                     |                    |
| Inter-Company Account                  | N - NO 🔻                    | Payment Method        |                  | -                   |                    |
|                                        |                             | Limit Check           | S - Stop         | -                   |                    |
| Account Status                         | O - Open 💌                  | Account Grading       |                  | •                   |                    |
| Reason for Status                      |                             | Pre-Auth Mandatory    |                  | -                   |                    |
| Account Group Type                     | N - Normal Account          |                       |                  |                     |                    |
|                                        |                             | [Customer Relations]- |                  |                     |                    |
|                                        |                             | CRM Manager 🔿         |                  | -                   |                    |
|                                        |                             | CRM Account No.       |                  |                     |                    |
|                                        |                             |                       |                  |                     |                    |
|                                        |                             |                       |                  |                     |                    |
| DEB101                                 |                             | Debtors Master        |                  | *                   | ** UPDATE MODE *** |

12. Go to **Indicators** then **Debtor Grouping**. Under Region you will see there is the Region. **Select** the desired Region and **Press F10** or **click** on **save**.

| 😳 Debtor Master Maintenance                                                                                                    |                 | <b>- - x</b> |
|----------------------------------------------------------------------------------------------------|-----------------|--------------|
| Account No.     ALEX     Debtor Name     alex test       Trade Name     giant biceps                                                                                                    | Options         | *            |
| Indicators         Indicators         Indicat | Esc Exit        |              |
| [Grouping]         Debtor Group       ALX001 - ALEX TEST         Category 1       FOOD - BULK FOOD         Category 2       BAKERY - FLOUR         Area       0171 - 37 WEAVIND         Region       EC - Eastern Cape         Route       FS - Freestate         G- Gauteng       C         KXN - Kwazulu Natal       L         L - Limpopo       MP - Mpumulanga         NC - Northern Cape       NW                                                                                                    |                 |              |
| DEB101 🛞 Debtors Master 🔆 *** U                                                                                                    | IPDATE MODE *** | .:           |

| 🗳 Debtor Master Maintenance                                                                                                    | <b>— — X</b>                           |
|----------------------------------------------------------------------------------------------------|----------------------------------------|
| Account No. ALEX Debtor Name alex test                                                                                                    |                                        |
| Trade Name giant biceps                                                                                                    |                                        |
|                                                                                                    | ESC Exit                               |
| Main Data 👹 Terms and Balances 👹 Indicators Var Pad 👹 Other Information                                                                                                    |                                        |
| Indicators & Pricing Rules UBbor Grouping                                                                                                    |                                        |
| [Grouping]                                                                                                    |                                        |
| Debtor Group P ALX001 - ALEX TEST                                                                                                    |                                        |
|                                                                                                    |                                        |
| Category 2 PARENT - FLOUR                                                                                                    |                                        |
| Perion R EC. E                                                                                                    |                                        |
| Boute Debtors Master Maintenance                                                                                                    |                                        |
| Sales Rep D                                                                                                    |                                        |
|                                                                                                    |                                        |
| Save Debtor Data ?                                                                                                    |                                        |
|                                                                                                    |                                        |
|                                                                                                    |                                        |
|                                                                                                    |                                        |
|                                                                                                    |                                        |
| DEB101 🔞 Debtors Master 🕉 *** U                                                                                                    | IPDATE MODE *** ,;;                    |
|                                                                                                    |                                        |
|                                                                                                    |                                        |
| 🐮 Debtor Master Maintenance                                                                                                    | - <b>-</b> ×                           |
| Count No.         ALEX         Debtor Name         alex test                                                                                                    |                                        |
| Count No.       ALEX       Debtor Name       alex test         Trade Name       giant biceps                                                                                                    | Options *                              |
| Count No.       ALEX       Debtor Name       alex test         Trade Name       giant biceps                                                                                                    | Options *     Save     Save     System |
| Count No.       ALEX       Debtor Name       alex test         Trade Name       giant biceps         Image: State of the state of the state of the                                                                                         | Options  Save Esit                     |
| Count No.       ALEX       Debtor Name       alex test         Trade Name       giant biceps         Main Data       Terms and Balances       Indicators       Note Pad       Other Information         Indicators & Pricing Rules       Debtor Grouping       Indicators       Indicators                                                                                                    | Options     Save     Save     Sit      |
| Image: Second Second | Options  Save Esi Exit                 |
| Count No.       ALEX       Debtor Name       alex test         Trade Name       giant biceps         Main Data       Terms and Balances       Note Pad       Other Information         Indicators & Pricing Rules       Debtor Grouping       Indicators & Pricing Rules       Debtor Grouping         Indicators Group       ALX001 - ALEX TEST       Image: Compare the price of the price of th                                                                                                    | Options  Save Esi Exit                 |
| Image: Second Second | Options      Save     Exit             |
| Image: Second Second | Options  Save Sit                      |
| Cobbor Master Maintenance         Account No.       ALEX       Debtor Name       alex test         Trade Name       giant biceps         Main Data       Terms and Balances       Indicators       Note Pad       Other Information         Indicators & Pricing Rules       Debtor Grouping       Indicators & Pricing Rules       Debtor Grouping         [Grouping]       Debtor Group Implement       ALX001 - ALEX TEST       Implement         Category 1       FOOD - BULK FOOD       Implement         Category 2       BAKERY - FLOUR       Implement         Area       0171 - 37 WEAVIND       Implement         Depring       Implement       Implement                                                                                                    | Options  Save Est Exit                 |
| Cobbor Master Maintenance         Account No.       ALEX       Debtor Name       alex test         Trade Name       giant biceps         Main Data       Terms and Balances       Indicators       Note Pad       Other Information         Indicators & Pricing Rules       Debtor Grouping       Indicators & Pricing Rules       Debtor Grouping         [Grouping]       Debtor Group ALX001 - ALEX TEST       Image: Category 1 Photo - BULK FOOD       Image: Category 2 Photo - BULK FOOD         Category 2 Photor - BULK FOOD       Image: Category 2 Photor - BULK FOOD       Image: Category 2 Photor - BULK FOOD       Image: Category 2 Photor - BULK FOOD         Region       EC - Easter       System Message       Image: Category 2 Photor - BULK Food       Image: Category 2 Photor - BULK Food                                                                                                    | Options  Save Estit                    |
| Cobbor Master Maintenance     Account No.     ALEX   Trade Name   giant biceps     Indicators & Pricing Rules   Indicators & Pricing Rules   Indicators & Pricing Rules   Debtor Grouping     [Grouping]   Debtor Group PALX001 - ALEX TEST   Category 1   POOD - BULK FOOD   Category 2   BAKERY - FLOUR   Area   0171 - 37 WEAVIND   Region   EC - Easter   Route   Sales Ren                                                                                                    | Options  Save Si Exit                  |
| Cobbor Master Maintenance     Account No.     ALEX   Trade Name   giant biceps     Main Data   Terms and Balances   Indicators   Main Data   Indicators & Pricing Rules   Debtor Grouping     [Grouping]   Debtor Group   ALX001 - ALEX TEST   Category 1   FOOD - BULK FOOD   Category 2   BAKERY - FLOUR   Area   0171 - 37 WEAVIND   Region   EC - Easter   Sales Rep   Update Successful                                                                                                    | Options  Save  Exit                    |
| Cobbor Master Maintenance     Account No.     ALEX   Trade Name   giant biceps     Main Data   Terms and Balances   Main Data   Terms and Balances   Indicators & Pricing Rules   Debtor Grouping     Category 1   FOOD - BULK FOOD   Category 2   BAKERY - FLOUR   Area   0171 - 37 WEAVIND   Region   EC - Easter   Sales Rep   Update Successful                                                                                                    | Options     Save     Exit              |
| Cobbor Master Maintenance     Account No.     ALEX   Trade Name   giant biceps     Indicators & Pricing Rules   Indicators & Pricing Rules   Indicators & Pricing Rules   Debtor Grouping     Category 1   POOD -BULK FOOD   Category 2   BAKERY - FLOUR   Area   0171 - 37 WEAVIND   Region   EC - Easter   Sales Rep   Update Successful                                                                                                    | Options     Save     Si Exit           |
| Cobbor Master Maintenance     Account No.     Trade Name     giant biceps     Indicators     Indicators     I                                                                                                    | Options     Save     Exit              |
| Debtor Master Maintenance   Account No. ALEX   Debtor Name alex test   Trade Name giant biceps     Indicators & Pricing Rules Indicators   Indicators & Pricing Rules Debtor Grouping     [Grouping]   Debtor Group   ALX001 - ALEX TEST   Category 1   FOOD - BULK FOOD   Category 2   BAKERY - FLOUR   Area   0171 - 37 WEAVIND     Image: Region   EC - Easter   Sales Rep   Update Successful   Update Successful                                                                                                    | Options     Save     SS Exit           |
| Cobbot Master Maintenance   Account No. ALEX Debtor Name   Trade Name giant biceps     Image: Second Second S                                                           | Copy Options *                         |

There you go, your Region is now listed.